## 报名上考核系统

**1**.打开微信,扫码进入小程序"安全生产考核发证系统"

点开后,点击"立即注册"。如右图→→ 已经注册过的学员请直接登录,之后按第3步骤开始

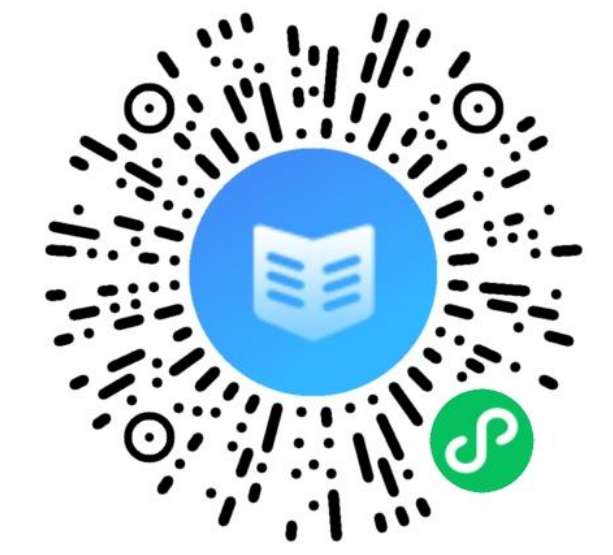

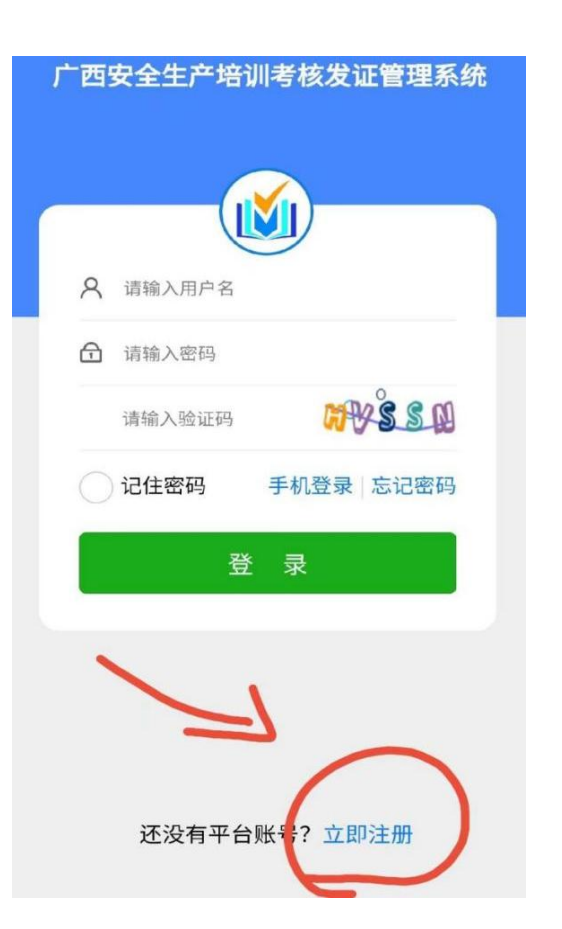

2.注册(请填完个人信息再获取验证码,勾选服务条款,点击注册,进行人脸识别验证)

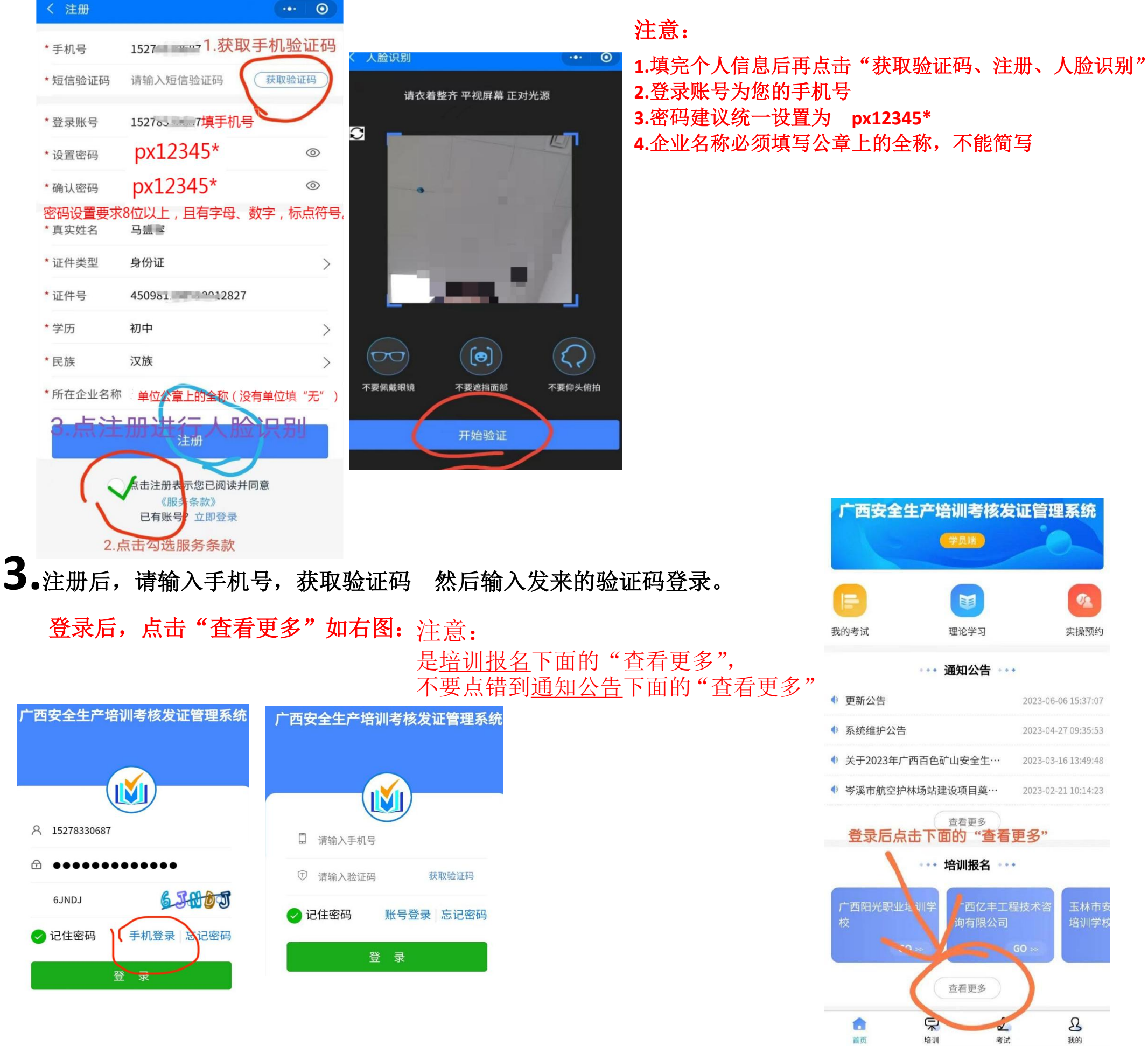

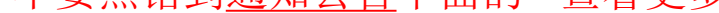

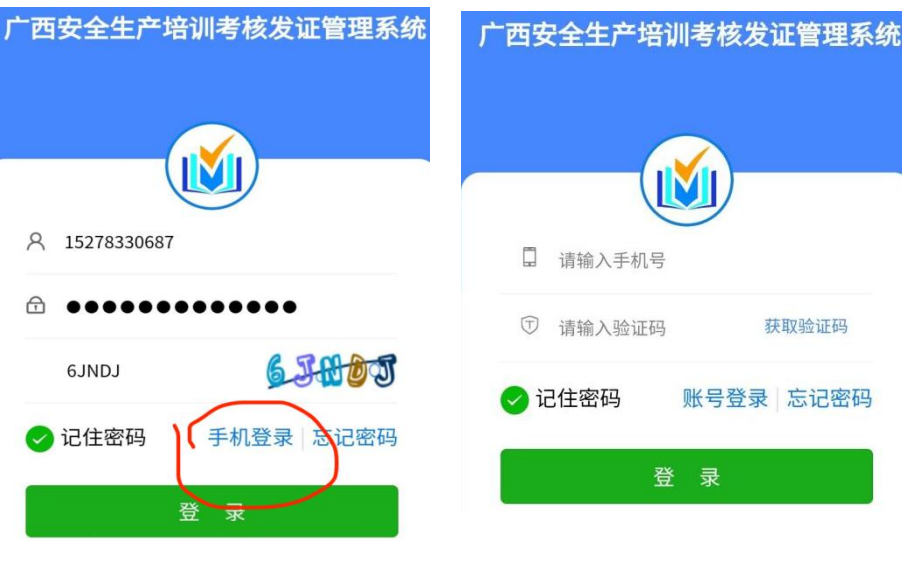

**4.**搜索"广西安全生产职业培训中心",(一个是在南宁培训,另一个是在玉林培训<sub>请选择时认真看一地址</sub>)

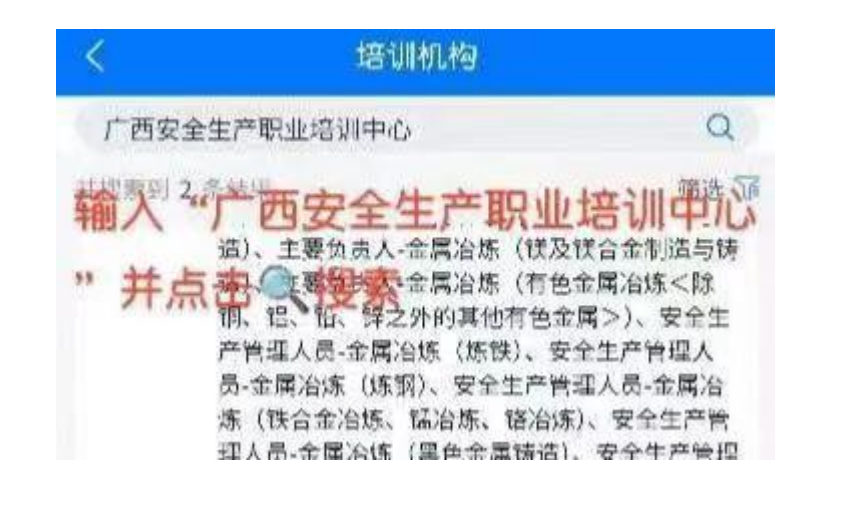

| く 培训材                                                                                                    | 几构    |           |  |   | 0    |
|----------------------------------------------------------------------------------------------------|-------|-----------|--|---|------|
| 广西安全                                                                                                    | 生产职业地 | 音训中心      |  |   | Q    |
| 共搜索到 2                                                                                                    | 条结果   |           |  | 1 | 筛选 🍞 |
| <ul> <li>▶ 「西安全生产职业培训中心</li> <li>▶ ○ 南宁市长堽路三里-巷43号</li> <li>培训项目 主要负责人-危险化学品生产单位、主要负责人-危险化学品经营单位、主要负责人-烟花爆竹生产单位 更多</li> </ul> |       | 人-危<br>产单 |  |   |      |

## 5.按您需要的报名类别点右下角蓝色报名,填写个人办证信息,并提交报名。 注意看发证对象、作业类别、考试类型请勿报名错误,报错则无法更改。如下图

| <             | 广西安全生产职业                  | ⊻培训… ••• ◎    |
|---------------|---------------------------|---------------|
| 2024广<br>员危险作 | 西安全生产职业培训中<br>化学品经营单位换证   | 心安全生产管理人<br>] |
| 发证对象          | 安全生产管理人员                  |               |
| 作业类别          | 危险化学品经营单位                 |               |
| 操作类型          |                           |               |
| 考试类型          | 复审                        | $\frown$      |
| 共1人培i         | ות                        | 报名            |
| 2024广<br>员危险作 | 西安全生产职业培训中<br>化学品生产单位换证■用 | 心安全生产管理人      |
| 发证对象          | 安全生产管理人员                  |               |
| 作业类别          | 危险化学品生产单位                 |               |
| 操作类型          |                           |               |
| 考试类型          | 复审                        |               |
| 共0人培          | 训<br>                     | 报名            |
| 注意            | 选项:                       |               |

发证对象是主要负责人还是安全生产管理人员? 作业类别是危险化学品生产单位还是经营单位? 考试类型是复审换证还是初训?

| く 报名信息 |                                                                                                    | •   |
|--------|----------------------------------------------------------------------------------------------------|-----|
|        | 上传照片                                                                                                    | >   |
| * 姓名   | <u>ц</u>                                                                                                    |     |
| * 性别   | 女                                                                                                    | >   |
| * 出生日期 | 1985-10-01                                                                                                    | >   |
| *身份证号  | 450 851                                                                                                    |     |
| * 年龄   | 37                                                                                                    |     |
| * 技术职称 | 无                                                                                                    | >   |
| * 专业   | 其它                                                                                                    | >   |
| *从事专业  | 其它                                                                                                    | >   |
| * 职务   | 总经理                                                                                                    | >   |
| * 学历   | 初中 学历填写跟申请表一致                                                                                                  | >   |
| 参加工作时间 |                                                                                                    | >   |
| 民族     | 汉族                                                                                                    | >   |
| 本岗位年限  | 请填 <u>写</u><br>该年限填写数字需跟申请表一致                                                                                  |     |
| 所在企业名称 | 壤公章上的单位全称                                                                                                    |     |
| 企业电话   | 请填写                                                                                                    |     |
| *联系电话  | 152 1687                                                                                                    |     |
| 换证类型   |                                                                                                    | >   |
| 国家证件ID | من المراجع المراجع المراجع المراجع المراجع المراجع المراجع المراجع المراجع المراجع المراجع المراجع المراجع الم | >   |
| 初发证日期  | 复审换证请选正确的                                                                                                    | 的ID |
| 应复审日期  | 带*必埴                                                                                                    |     |
| 证书生效日期 |                                                                                                    |     |

| く 2023广西安全生                                                                                     | 产职业培训中心安全生…                             |  |  |  |  |
|-------------------------------------------------------------------------------------------------|-----------------------------------------|--|--|--|--|
| 2023广西安全生产职业培训中心安全生产管理<br>人员 <sup>把并了一</sup> 生产单位初 <sup>1111</sup> 期                            |                                         |  |  |  |  |
| 机构名称                                                                                            | 广西安全生产职业培训中心                            |  |  |  |  |
| 发证对象                                                                                            | 安全生产管理人员                                |  |  |  |  |
| 作业/资格类别                                                                                         | 二 二 一 一 一 一 一 一 一 一 一 一 一 一 一 一 一 一 一 一 |  |  |  |  |
| 操作/单位类别                                                                                         |                                         |  |  |  |  |
| 培训人数                                                                                            | 20                                      |  |  |  |  |
| 初复训类型                                                                                           | 初考                                      |  |  |  |  |
| 考试科目                                                                                            | 理论                                      |  |  |  |  |
| 报名时间                                                                                            | 2023 77 77 2005                         |  |  |  |  |
| 培训时间                                                                                            | 2023-^~ *^ 7                            |  |  |  |  |
| 培训地点                                                                                            |                                         |  |  |  |  |
| 联系电话                                                                                            | 150 18                                  |  |  |  |  |
| 资质审核要求                                                                                          |                                         |  |  |  |  |
| 1.年满18周岁,且7                                                                                     | 超过国家法定退休年龄                              |  |  |  |  |
| 2.经社区或者县级以上医疗机构体检健康合格,<br>并无妨碍从事相应特种作业的器质性心脏病、癫<br>痫病、美尼尔氏症、眩晕症、癔病、震颤麻痹<br>症、精神病、痴呆症以及其他疾病和生理缺陷 |                                         |  |  |  |  |
| <ol> <li>3.具有初中及以上文化程度</li> <li>4 且各必要的安全技术知识与技能</li> </ol>                                     |                                         |  |  |  |  |
| 5.相应特种作业规定的其他条件。                                                                                |                                         |  |  |  |  |
|                                                                                                 |                                         |  |  |  |  |

报名

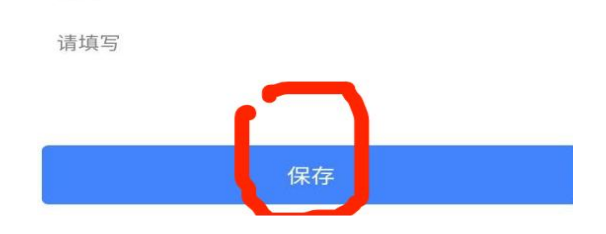

## 6.最后本人带身份证到班主任处审核办证信息,并刷身份证上系统连国家网。

## 报名注册完成(请跟班主任领取培训教材)

证书失效日期

备注